## edookit 🤗

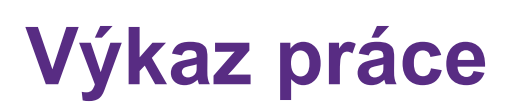

### v 1.1

Níže popsaný návod je určen pro uživatele s rolí "Administrátor", není-li uvedeno jinak.

### Obsah :

| Výkaz práce                                      | 2 |
|--------------------------------------------------|---|
| Jaké hodiny se v rámci reportu zobrazují?        | 3 |
| Typy činností                                    | 3 |
| Kdy je potřeba využít nahrazování hodin          | 5 |
| Kde lze vybrat, jaký typ činnosti bude v hodině? | 5 |
| Typ kurzu                                        | 6 |
| Plánovací karta                                  | 6 |
| Učitelé v hodinách                               | 6 |
| Výkaz práce (pro export)                         | 8 |
|                                                  |   |

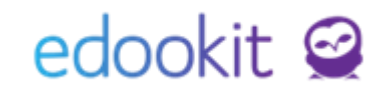

Výkaz práce je flexibilním reportem pro zobrazení hodin výuky, dohledů i jiných typů hodin, které učitelé odučili/odpracovali. Ve výchozím nastavení máte vše přednastaveno dle dosavadní funkcionality systému na Vaší škole. Pro běžné použití není třeba provádět žádné další změny.

## Výkaz práce

#### Administrativa > Reporty > Zaměstnanci > Výkaz práce (PDF)

| p | ráce (PDF)        |             |                  |               |             |         |               |           |        |         |              |            |         |               |                       |                |                |                                      |  |  |  |  |  |
|---|-------------------|-------------|------------------|---------------|-------------|---------|---------------|-----------|--------|---------|--------------|------------|---------|---------------|-----------------------|----------------|----------------|--------------------------------------|--|--|--|--|--|
|   | Rozmezí           |             | Organizac        | e (1 z 2)     |             | 1 9 5 1 |               | <b>v</b>  | 12 1   |         | Typ činnos   | ti (5 z 7) |         |               | V D                   |                | 14             | Zaměstnanec (                        |  |  |  |  |  |
|   |                   |             |                  |               |             |         | nied v nodine | ~ Na      | duvazi | kova vy | /ика 🛆       | vyu        | ka v dr | uzine         |                       | nled na        | a udalosti 💉 🗸 | Cech Filip (Ucitel)                  |  |  |  |  |  |
|   | cházka × T        | ýdenní soul | hrn × Absenc     | e v rozvrhu × | Legenda     | x + 2   | - Ti          | sk PDF    |        |         |              |            |         |               |                       |                |                |                                      |  |  |  |  |  |
|   |                   | ,           |                  |               | 8           |         |               |           |        |         |              |            |         |               |                       |                |                |                                      |  |  |  |  |  |
|   |                   |             |                  |               |             |         |               |           |        |         |              |            |         |               |                       |                |                |                                      |  |  |  |  |  |
|   |                   |             |                  |               |             |         |               |           | ×      |         |              |            |         |               |                       |                | ZDE            |                                      |  |  |  |  |  |
|   |                   |             |                  |               |             | Výka    | az prá        | ce:       | Ce     | ech     | Fil          | ip         |         |               |                       |                | LOGO           | ECIOOKIT 💥<br>Unicorn Group Member   |  |  |  |  |  |
|   |                   |             |                  |               |             |         | 13.11.20      | 23 - 19   | 9.11.2 | 023     |              |            |         |               |                       |                | SKOLY          | Rozmezi<br>itomnosti Cas přítomnosti |  |  |  |  |  |
|   |                   |             |                  |               |             |         |               |           |        | ₽       |              |            | Q       | -m            | -                     |                |                |                                      |  |  |  |  |  |
|   |                   |             |                  |               |             |         |               |           | hradé  | náhra   | juo,         |            | lučer   | nibor         | ružin                 |                | Bozmezi        |                                      |  |  |  |  |  |
|   | Den               |             |                  | Roz           | vrh         |         |               | m<br>hová | k ná   | bez     | eno          | ovánc      | M N     | 12            | avd                   | ed na          | přítomnosti    | Cas přítomnosti                      |  |  |  |  |  |
|   |                   | 1.          | 2.               | 3.            | 4.          | 5.      | 6.            | Celk      | Znıš.  | Znıš.   | Rozv<br>oduč | Suple      | Celk    | Dohle         | Výuk                  | Dohle<br>událc |                |                                      |  |  |  |  |  |
|   |                   | 9.A         | 8.8              | 2.A           |             |         |               |           |        |         |              |            |         |               |                       |                |                |                                      |  |  |  |  |  |
|   | 13.11.            |             |                  |               |             |         |               | 3         | 3      | 0       | 0            | 0          | 0       | 0             | 0:0                   | 0:0            |                |                                      |  |  |  |  |  |
|   |                   |             | nemoc            |               |             |         |               |           |        |         |              |            |         |               |                       |                |                |                                      |  |  |  |  |  |
|   | Út                |             | 2.4              |               |             |         |               |           |        |         | 0            |            | 0       |               | 8                     | 8              |                |                                      |  |  |  |  |  |
|   | 14. 11.           |             |                  | nem           | noc         |         |               | 6         | 6      | ľ       | ľ            | ľ          | ľ       | ľ             | ö                     | ö              |                |                                      |  |  |  |  |  |
|   | St<br>15. 11.     | 7.A         |                  | 7.A           | 8.B         | 8.B     |               | 4         | 0      | 0       | 4            | 0          | 4       | 0             | 0:0                   | 00:0           | 7:00 - 12:45   | 5 hodin 45 min.                      |  |  |  |  |  |
|   | Čt<br>16. 11.     | 3.A         | 8.A              | 8.B           | 7.A         |         |               | 3         | 0      | 0       | 3            | 1          | 4       | 0             | 0:00                  | 00:0           |                |                                      |  |  |  |  |  |
|   | Pá<br>17.11.      |             | Den t            | boje za svob  | odu a demol | kracii  |               | 0         | 0      | 0       | 0            | 0          | 0       | 0             | 00:0                  | 00:0           |                |                                      |  |  |  |  |  |
|   | Týdenní<br>souhrn | Úvazek: 2   | 0, rozdíl oproti | úvazku: -12   |             |         |               | 12        | 5      | 0       | 7            | 1          | 8       | 0             | 0:0                   | 0:00           |                | 5 hodin 45 min.                      |  |  |  |  |  |
|   | Legenda:          |             |                  |               |             |         |               |           |        |         |              |            |         |               |                       |                |                |                                      |  |  |  |  |  |
|   | Zruš. k           | k náhradě   | Zruš. bez        | náhrady       | Rozvrhováno | ),      | Suplováno     |           | Su     | plován  | 0 Z          |            | Dohled  | v hodině,     | Výuka v<br>a události |                | Absence        |                                      |  |  |  |  |  |
|   |                   |             |                  |               | duceno      |         |               |           | na     | ouvazk  | 046          |            |         | ., Journey II |                       |                |                |                                      |  |  |  |  |  |

Výkaz práce obsahuje kompletní výpis na základě definovaných typů činností. V rámci reportu je možné vybrat:

- **Organizace** pokud vyučující učí v rámci více organizací, je možné vybrat jednu nebo všechny, na kterých učí
- **Typ činnosti** lze vybrat sloupce s <u>typy činností</u>, které se v reportu zobrazí. Popis typů činností je rozepsán níže.
- Zaměstnanec je možné vybrat jednoho nebo více zaměstnanců.
- Volby zobrazované komponenty v rámci reportu, např. legenda, týdenní souhrn, podpis zaměstnance/kyně.

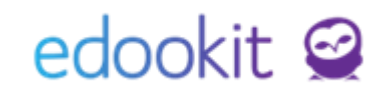

Výkaz práce lze odeslat zaměstnancům v Edookitu kliknutím na Odeslat zaměstnancům. Zaměstnanec najde výkaz za dané období v menu Komunikace - Přijaté, kde si jej může stáhnout a zkontrolovat.

| Výkaz práce (PDF)                       |                                                   |                                                                                            |                      |
|-----------------------------------------|---------------------------------------------------|--------------------------------------------------------------------------------------------|----------------------|
| Rozmezí <ul> <li>Tento měsíc</li> </ul> | Organizace (1 z 2) DEMO VERZE Edookit (ZŠ)        | Typ činnosti (4 z 6)<br>Výuka × Dohled v hodině × Výuka v družině × Dohled na události × = | Zaměstnanec (0 z 12) |
| Docházka 🛞 Týden                        | Volby (6 z 12)<br>ní souhrn 🏾 Absence v rozvrhu 🕙 | Legenda 🙁 (+2) 🗮 Tisk PDF Odeslat zaměstnancům                                             |                      |
| Prosím vyberte alespoř                  | í jednoho zaměstnance, pro kterého ch             | icete výkaz práce tisknout.                                                                |                      |

Pokud máte v systému zadané úvazky propisuje se úvazek do výkazu práce, včetně rozdílu odučených hodin oproti úvazu. V detailu zaměstnance, záložka Úvazek a aprobace, můžete přes modré + přidat úvazek zaměstnance pro daný typ činnosti. Úvazky lze zadat také na stránce Lidé > Úvazky.

| St<br>8.11.       | 7.A       |              |         | 7.A       | 8.B |   | 8.B | 4  | 0 | 0 | 4  | 0 | 4  | 0 | 00:0 | 00:0 |  |
|-------------------|-----------|--------------|---------|-----------|-----|---|-----|----|---|---|----|---|----|---|------|------|--|
| ি Čt<br>9.11.     |           | 8.A          |         | 8.B       | 7.A |   |     | 3  | 0 | 0 | 3  | 0 | 3  | 0 | 00:0 | 00:0 |  |
| Pá<br>10.11       | 7.A       | 8.B          |         |           |     |   |     | 2  | 0 | 0 | 2  | 0 | 2  | 0 | 0:00 | 0:00 |  |
| Týdenní<br>souhrn | Úvazek: 2 | 0, rozdíl op | roti úv | /azku: -6 |     | Ι |     | 14 | 1 | 0 | 13 | 1 | 14 | 0 | 00:0 | 00:0 |  |

#### Jaké hodiny se v rámci reportu zobrazují?

V reportu jsou zobrazeny hodiny, které odpovídají zadání ve filtru Typ činnosti. Tedy takové hodiny, na kterých učitel prováděl daný typ činnosti. Typy činností lze upravit dle potřeb školy. Ve výchozím nastavení jsou obsaženy všechny důležité typy činností na Vaší škole, v závislosti na dosavadním používání systému.

Více informací o typech činností naleznete v následující kapitole.

## Typy činností

Rozvrh > Tvorba rozvrhu > Typ činnosti

Typy činností definují, jaká je náplň práce učitele v dané hodině. V tomto případě hodinou nemusí nutně být pouze typ činnosti výuka, ale například dohled na chodbě o přestávce nebo suplovací pohotovost.

Seznam typů činnosti je přednastaven dle potřeb školy. Tento seznam je možné ze strany uživatele přizpůsobit. Kromě založení nových typů je možné upravit stávající typy činností.

# edookit 🤗

| Typ činnosti     |          |                      |          |                                |                           |            |  |
|------------------|----------|----------------------|----------|--------------------------------|---------------------------|------------|--|
| Vyhledání        | . 1-11 / | 11 : / +             |          |                                |                           |            |  |
|                  |          | Název                | Priorita | Relevantní pro typ hodiny      | Standardní délka činnosti | Je aktivní |  |
| $\mathbf{>}$     |          | Výuka                | 1000     | Typ hodiny Vyučovací           | 45                        | Ano        |  |
| $\mathbf{>}$     |          | Dohled v hodině      | 900      | Typ hodiny Vyučovací           | 45                        | Ano        |  |
| $\bigcirc$       |          | Odborná výuka        | 800      | Typ hodiny Vyučovací           | 60                        | Ano        |  |
|                  |          | Dohled v odb. hodině | 700      | Typ hodiny Vyučovací           | 60                        | Ne         |  |
| $\mathbf{>}$     |          | Nadúvazková výuka    | 600      | Typ hodiny Vyučovací           | 45                        | Ne         |  |
| $\bigcirc$       |          | Výuka v MŠ           | 500      | Typ hodiny Vyučovací           | 60                        | Ne         |  |
| $\triangleright$ |          | Výuka v kroužku      | 400      | Typ hodiny Vyučovací           |                           | Ne         |  |
| $\mathbf{>}$     |          | Výuka v družině      | 300      | Typ hodiny Vyučovací           |                           | Ano        |  |
| >                |          | Dohled na chodbě     | 90       | Typ hodiny Dohled na<br>chodbě |                           | Ano        |  |

V detailu typu činnosti je možné nastavit níže uvedené položky:

| ravit typ činnosti               |                                       |                          |                          | < Zpět |
|----------------------------------|---------------------------------------|--------------------------|--------------------------|--------|
| Y Typ činnosti                   |                                       |                          |                          | 🗸 Ulož |
| Název:                           | Výuka                                 |                          |                          |        |
| Relevantní pro typ<br>hodiny: ?  | Typ hodiny Vyučovací                  |                          |                          |        |
| Standardní délka<br>činnosti: ?  | 45                                    |                          |                          |        |
| Je aktivní: ?                    | ✓                                     |                          |                          |        |
| Priorita:                        | 1000                                  |                          |                          |        |
| Relevantní typy<br>organizací: ? | Střední škola 🔌 Vyšší odborná škola 🗴 |                          |                          |        |
| Nahrazování absenci              | v hodinách s tímto typem činností ?   |                          |                          |        |
| Popiska                          |                                       | Nahrazovaný typ činnosti | Nahrazující typ činnosti |        |
| Suplováno / Přidár               | 10                                    | Výuka                    | Výuka                    | ×      |
| Suplováno z nadúv                | razkové                               | Výuka                    | Nadúvazková výuka        | ×      |

Název – název pro daný typ činnosti

Relevantní pro typ hodiny – výběr typu hodiny, ke kterému bude možné činnost přiřadit

**Standardní délka hodiny** – pokud není u typu činnosti vyplněná standardní délka, ve výkazu se vypíše prostý údaj, kolik času učitel danou činností strávil (např. 03:45).

Příklad: Je-li vyplněna standardní délka, údaj se vypíše jako počet časových bloků dané délky (03:45 by se při standardní délce hodiny 45 minut vypsalo jako 5 časových bloků).

**Je aktivní** – označení, zda bude tento typ činnosti nabízen v detailu hodiny, plánovací karty, výkazu práce a na dalších místech Edookitu..

Priorita – vyšší číslo řadí typ činnosti výše v seznamu. Také je ve výkazu práce při dvou

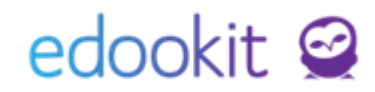

souběžných hodinách započítána pouze ta z činností s vyšší prioritou.

Příklad: Vyučující má zároveň svou rozvrhovanou hodinu a zároveň má suplovaný neodborný dohled. Vyšší prioritu má zpravidla typ činnosti Výuka, tedy se započítá pouze tato hodina a neodborné suplování probíhající ve stejný čas není do odpracovaných hodin zahrnuto.

**Relevantní typy organizací** – daný typ činnosti se bude zobrazovat pouze v rámci hodin organizací daných typů.

**Nahrazování absencí v hodinách s tímto typem činnosti** – zde se vybírají možnosti, zda a jak je třeba hodiny s tímto typem činnosti nahrazovat v případě absence. Dle tohoto nastavení se upraví/zobrazí sloupce ve výkazu práce. Opět platí, že v jednotlivých typech činnosti jsou přednastaveny hodnoty, které je v případě potřeby možné upravit, či přidat nové.

Příklad: Pro výuku, kterou měl původně vyučující mít, je možné její nahrazení jinou výukou nebo nahrazení nadúvazkovou výukou. Neodučenou hodinu výuky tedy **nelze** v tomto případě nahradit například neodborným suplováním nebo dohledem.

| Nahrazování absencí v hodinách s tímto typem činností |                          |                          |
|-------------------------------------------------------|--------------------------|--------------------------|
| +                                                     |                          |                          |
| Popiska                                               | Nahrazovaný typ činnosti | Nahrazující typ činnosti |
| Suplováno / Přidáno                                   | Výuka 🗸                  | Výuka 🗸                  |
| Suplováno z nadúvazkové                               | Výuka 🗸                  | Nadúvazková výuka 🗸      |

#### Kdy je potřeba využít nahrazování hodin

Nahrazení hodin je vyžadováno v případě výuky, kterou vyučující neodučí. Zde dává smysl požadovat nahrazení hodiny. Dle školského zákona lze takto neodučenou výuku nahradit výukou hodiny za někoho jiného (suplování). Druhou možností je použít k nahrazení neodučených hodin nadúvazkovou výuku, pokud takovou vyučující má.

Například u dohledu na chodbě se ve výchozím nastavení náhrada hodiny nevyžaduje, je ale možné ji dle potřeb školy nastavit a vyžadovat i nahrazení dohledů nastavením nahrazující činnosti.

Obecně lze u každého typu činnosti nastavit, kterým typem činnosti je možné nahrazovat jeho neodučené hodiny.

Jakmile se u typu činnosti tyto nahrazující činnosti uloží, v reportu Výkaz práce a v Přehledu odučených hodin je každý nahrazující typ činnosti zobrazen jako samostatný sloupec. Názvem sloupce bude kolonka Popiska zde nastavená.

#### Kde lze vybrat, jaký typ činnosti bude v hodině?

Typy činnosti je možné vybírat na úrovni jednotlivých hodin, v rámci plánovacích karet nebo u typu kurzu. Hodnota nastavená u typu kurzu se využije jako výchozí hodnota pro nastavení

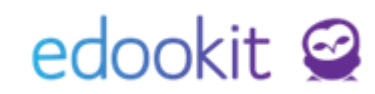

plánovacích karet. Hodnota nastavená u plánovací karty se přenese na hodiny z ní vygenerované.

#### Typ kurzu

Typ činnosti učitele v plánovací kartě je automaticky odvozen z typu kurzu, konkrétně jeho hodnoty Výchozí typ činnosti. Typ kurzu je možné editovat přes *Rozvrh > Tvorba rozvrhu > Typ kurzu*.

U typu kurzu je dále možné zvolit Systémový typ kurzu . Ten slouží k definici chování hodin kurzu. Zejména určuje **Typ hodiny**. Dále se využije např. v případě absencí žáků (zda se počítá nebo ne), propisování do rozvrhu, atd. **Neplést se sloupcem Výchozí typ činnosti.** 

| Typ kur      | rzu    |                             |          |         |                       |                         |                         |       |
|--------------|--------|-----------------------------|----------|---------|-----------------------|-------------------------|-------------------------|-------|
| Vyhle        | edání. | . 1-14/14                   | × +      |         |                       |                         |                         |       |
| 4            |        | Název                       | Prioritâ | Zkratka | Povinný               | Systémový typ ku        | Výchozí typ činno       | Omez  |
|              |        | Povinná výuka               | 1000     | Р       | Povinný               | Výuka                   | Výuka                   |       |
| $\bigcirc$   |        | Povinně-<br>volitelná výuka | 950      | PV      | Povinně-<br>volitelný | Výuka                   | Výuka                   | 6775  |
| $\bigcirc$   |        | Nepovinná<br>výuka          | 900      | N       | Nepovinný             | Výuka                   | Výuka                   |       |
| $\mathbf{i}$ |        | Kroužek                     | 880      | Kroužek | Nepovinný             | Kroužek                 | Výuka                   | 0.000 |
| $\bigcirc$   |        | Třídnická<br>hodina         | 870      | TřH     | Povinný               | Třídnická<br>hodina     | Výuka                   |       |
| $\bigcirc$   |        | Dohled na<br>chodbě         | 850      | Doh     | Povinný               | Dohled na<br>chodbě     | Dohled na<br>chodbě     | 0.000 |
|              |        | Suplovací<br>pohotovost     | 845      | SuPoh   | Povinný               | Suplovací<br>pohotovost | Suplovací<br>pohotovost |       |
| $\mathbf{i}$ |        | Družina                     | 825      | Druž    | Nepovinný             | Družina                 | Výuka v družině         | -222  |

#### Plánovací karta

U plánovací karty je pro každého učitele na dané kartě definován typ činnosti (ve výchozím stavu je vzat z Výchozího typu činnosti typů navázaných kurzů). Po vygenerování hodin budou mít učitelé ve všech hodinách daný typ činnosti. U již vytvořených hodin je třeba po změně původní hodiny přegenerovat tak, že se ve volbách generování zatrhne pole *Přepočítat učitele a typy činností*.

# edookit 🤗

| Plánovací karta | Hodiny                                                         |          |
|-----------------|----------------------------------------------------------------|----------|
|                 |                                                                | ✔ Uložit |
| Kurzy:          | AJ - 1.A 🗵 🗸 🖂                                                 |          |
| Učitelé:        | Učitelé AJ - 1.A (AJ - Anglický jazyk) 🗴 🗸 🛁                   |          |
| Typ činnosti:   | Typ činnosti odvozen automaticky z typu kurzu (📐               |          |
| Žáci:           | Typ činnosti odvozen automaticky z typu kurzu (aktuálně Výuka) |          |
| Místnosti:      | $\sim$                                                         |          |

#### Učitelé v hodinách

Každý učitel musí mít v každé hodině jednoznačně definovaný typ činnosti. Ten je předvyplněn na základě plánovací karty, respektive typu kurzu. Dle typu činnosti se pak hodina započítává do výkazu práce.

| Změny v rozvrhu V Aktuální rozvrh V Školní události V Kalendář V Tvorba       |                                     |                           |
|-------------------------------------------------------------------------------|-------------------------------------|---------------------------|
| Suplování (rozvrh)<br>Rozmezí Třídy (125) Učitelé (0210) Místnosti (02        | Aktuální parametry h                | odiny (změny proti plánu) |
| <ul> <li>✓ Dnes</li> <li>&gt; 9.A ×</li> <li>&gt; = ✓</li> <li>= ✓</li> </ul> | Datum:                              | 2.11.2020                 |
| 1. 2.                                                                         | Čas:                                | 1. (8:00-8:45)            |
| 8:00-8:45 8:55-9:40                                                           | Ukázat kurzy pro<br>vybranou třídu: | × A.0                     |
| 9.A 9.A                                                                       | Kurzy:                              | Aj - 9.A (Angličtina) 😕   |
| Ај Рř<br>РОМ РАУ                                                              | Učitel:                             | Pomalá Ivana (POM) ×      |
|                                                                               | Pomalá Ivana, Mgr:                  | Výuka 🗸 🗸 🗸               |
|                                                                               | Žáci:                               | Výuka                     |
|                                                                               | Místnost:                           | Dohled v hodině           |
|                                                                               |                                     | Výuka v družině           |
|                                                                               | Komentář ke změně                   | Dohled na události        |

Při výběru typu činnosti do hodiny nebo plánovací karty se nabízí jen ty, které splňují následující:

- Jsou aktivní.
- Mají nastavený odpovídající typ hodiny. V Edookitu může být hodina tří typů: běžná vyučovací, dohled o přestávce (neplést s neodborným suplováním/dohledem ve vyučovací hodině) a suplovací pohotovost. Do dohledové hodiny nemůžeme nastavit typ činnosti určený pro výukovou hodinu.
  - Dohled na chodbě: tento typ mají hodiny s kurzem systémový typ Dohled na chodbě.

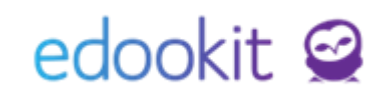

- Suplovací pohotovost: tento typ mají hodiny, jejíž všechny kurzy mají systémový typ Suplovací pohotovost.
- Vyučovací hodina: tento typ mají všechny ostatní hodiny, tedy ty s kurzy jiných systémových typů.
- Jsou relevantní pro typ organizace, ke které je hodina skrze svůj kurz navázaná. Nemůžu tak hodině na ZŠ přiřadit typ činnosti určený jen pro MŠ.

## Výkaz práce (pro export)

Administrativa > Reporty > Zaměstnanci > Výkaz práce (pro export)

Tento přehled ukazuje stejná data jako výkaz práce. Výhodou tohoto reportu je export do Excelu.

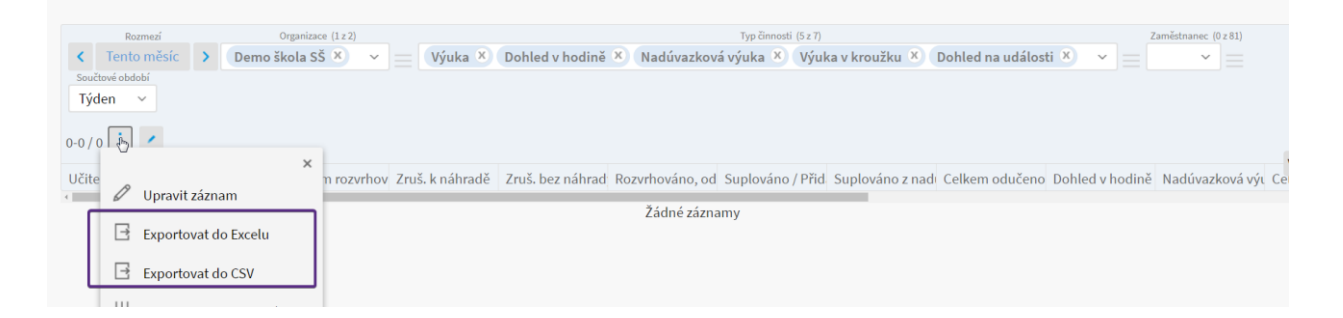